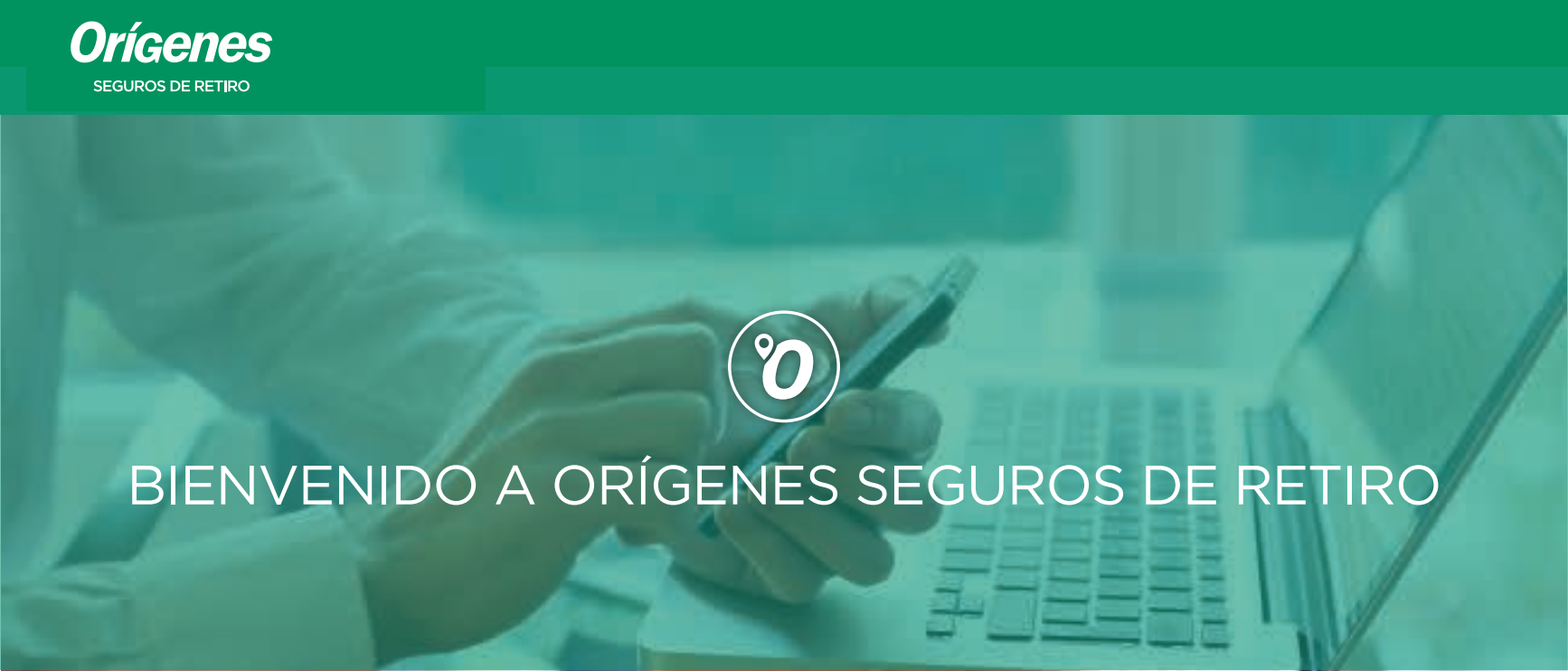

Este es un instructivo para que puedas SOLICITAR TU RECIBO DE **HABERES** 

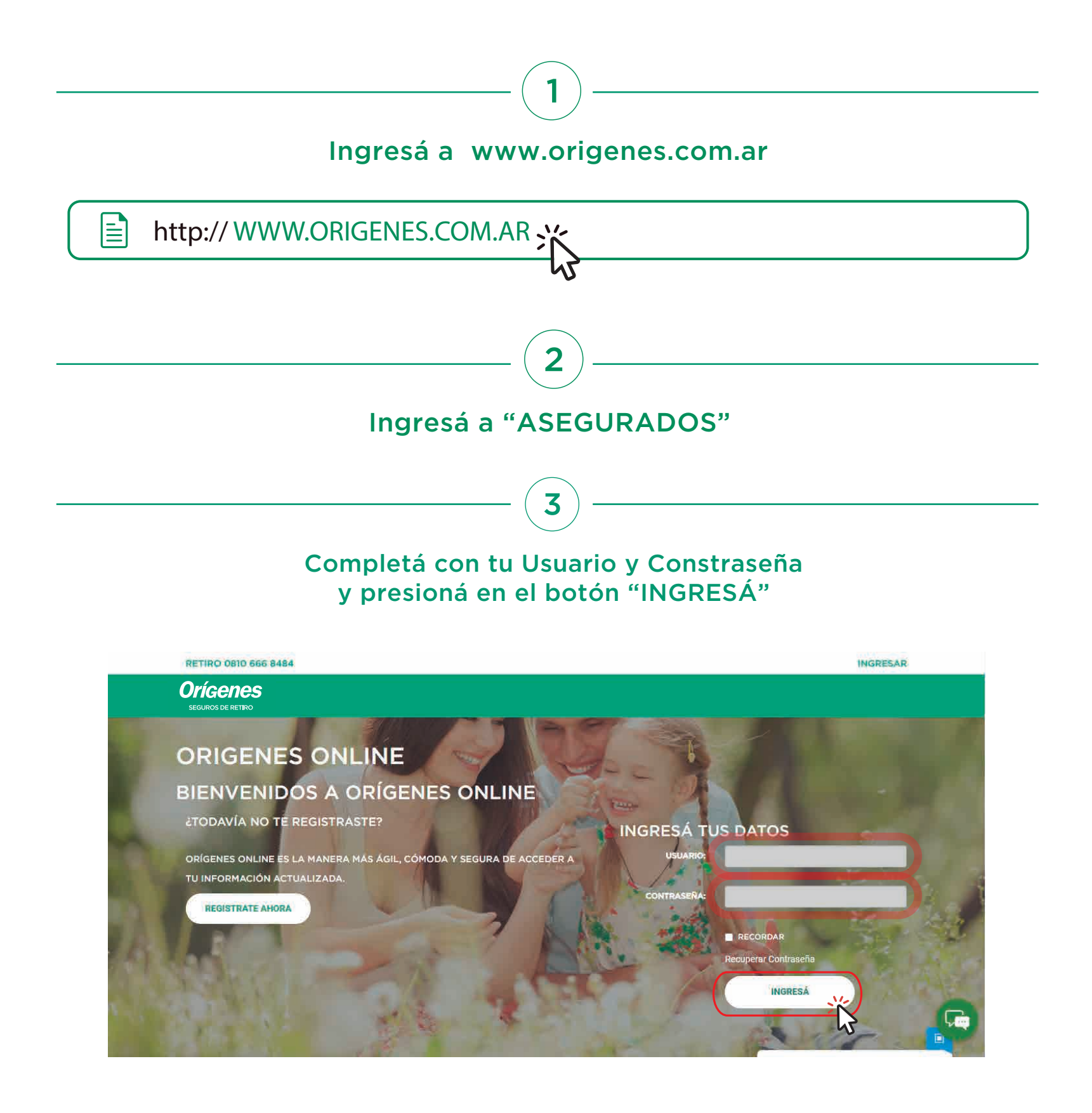

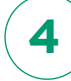

## Ir al botón "HABER PREVISIONAL" y seleccionar "RECIBO HP"

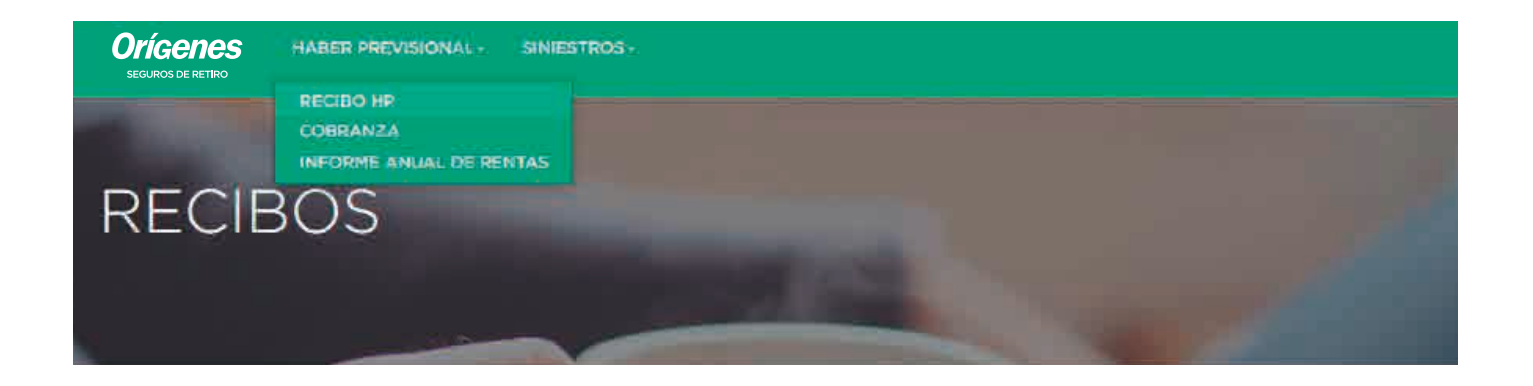

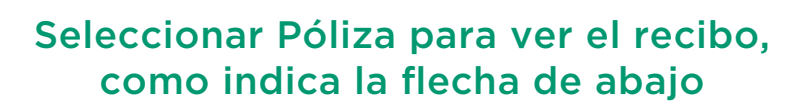

5

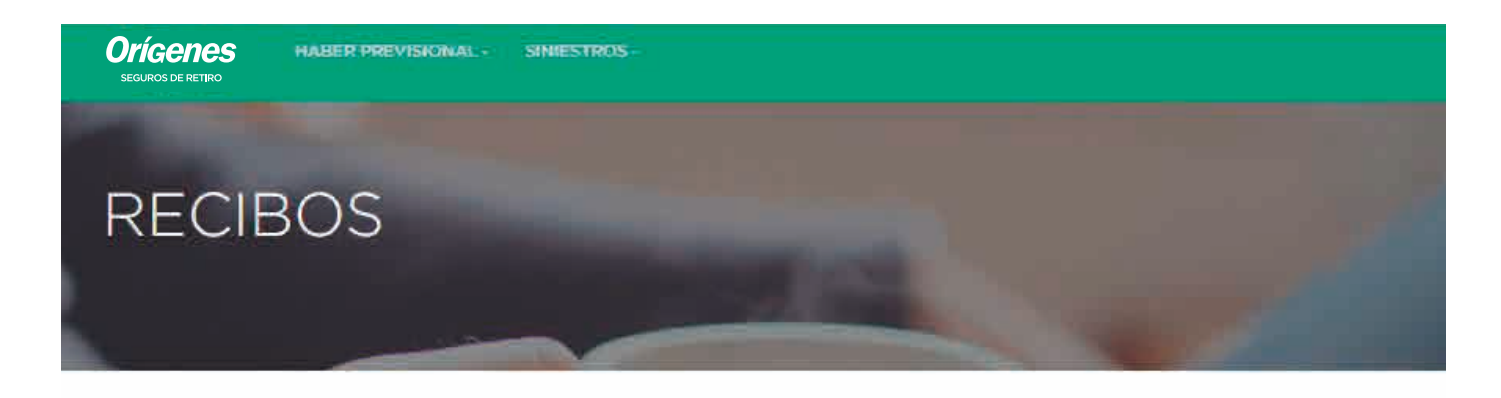

## **RECIBOS DE HABERES PARA REIMPRESIÓN**

Detalle de la/s póliza/s registradas a tu nombre.

| Póliza | Tipo | CUIL Representante | Representante | CUIL Afiliado/Causante | Afiliado/Causante | Detalle |
|--------|------|--------------------|---------------|------------------------|-------------------|---------|
|        | RVP  |                    |               |                        |                   |         |
|        | ART  |                    |               |                        |                   | 0       |

Se visualizará el recibo en formato PDF para descargarlo y/o imprimirlo

6

| E ImprimirRecibo | 1 / 1   - 75% +   🗄 🚯                                                                                                    | ± 6 : |
|------------------|----------------------------------------------------------------------------------------------------|-------|
|                  | <b>Orígenes</b><br>Seguros de Retiro<br>Biumos Aires, Juão de 2021                                                                                                    | -     |
|                  | Serdine TEJADO GONZALVEZ, LUIS ALBERTO<br>DAZ VELIEZ (E: O HICONS Y AV, UZAL) 3128<br>(1658) - OLIVOS - BUENOS ARES<br>INTERNATIONAL ALBERTO ARES<br>INTERNATIONAL ALBERTO ARES                                                                                                    |       |
|                  | California Golds Gr./2018.<br>En consistentiaria la constante da popo de portenens ad popo de la fonda constante con del a fin de adjustado de finado de finado de moneco de la 1996 P<br>1944 En consistentiaria da popo de la constancemente ad popo de las finada temposas participante de finado de moneco de constante de moneco de la 1996 P<br>1944 En constante da popo de la constancemente ad popo de las finada temposas participante de finado de moneco de constante de moneco de la constante de la constante de<br>la constante de la constante de la constante de la constante de la constante de la constante de la constante de                                                                                         |       |
|                  | A contraction to definitions and definition for the participanty contractions on A participants on A factor and a factor of the participant of the factor and the factor and the fact |       |
|                  | 00 00000221 y repis inde et lammas lagar accontenzamen.<br>Anis andrateri dazi. Separateri i constante primerio de la foconario suamo Castra de Antonio el Claras, formante de capa de 19110 000 biter.<br>También puede conscisio de las de estal e cimili glimpent consta                                                                                                    |       |

TTE. GRAL. JUAN DOMINGO PERÓN 646, PISO 3 (C1038AAN), C.A.B.A., ARGENTINA

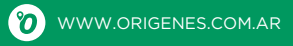